## PAS Patient Registration - Recording School Details

## **Recording School Details**

To enter a new contact type  $\mathbf{N}$  for New and press the return key.

Contact Type, - Enter E for Emergency and press the return key.

Press the return key **Surname** field and complete as many details as possible including the name of the Head teacher.

**Relationship**, – enter either **Headmaster**, **Headmistress or the Head teacher**, whichever is appropriate and then continue to add the School address and Phone number.

| RCUR3               | PAT                         | LIENT CONTAG | CT (NOK)    |                | CACHÉ TEST <mark>MJL</mark> |
|---------------------|-----------------------------|--------------|-------------|----------------|-----------------------------|
| Current name: EMER  | GE, NONHS                   |              |             | DOB: 01-JAN-19 | 60 Sex:F W                  |
| 1. Contact type(s)  | [S] Schoo<br>[]<br>[]<br>[] |              |             |                |                             |
| 2. Surname          | [                           |              | ]           |                |                             |
| 3. Forename         | [                           |              | ]           |                |                             |
| 4. Sex              | [ ]                         |              | 5. Age      | in years [ ]   |                             |
| 6. Relationship     | [                           |              | ]           |                |                             |
| 7. Home Address     | [<br>[<br>[                 |              | ]<br>]<br>] |                |                             |
|                     | ſ                           |              | ]           |                |                             |
| 8. Postcode         | ſ                           | ]            | -           |                |                             |
| 9. Home Phone       | [                           |              | ]           |                |                             |
| 10.Work Phone       | [                           |              | ]           |                |                             |
| 11.Comments [       |                             |              |             |                | ]                           |
| Accept/Change/ReJec | t [ ]                       |              |             |                |                             |

Type **Ay** to Accept and press the return key.

Online URL: <u>https://elearning.cornwall.nhs.uk/site/kb/article.php?id=171</u>